# 19-2000W/N

# **UHF RFID Reader**

# **User Manual**

Copyright ® ioTware co., LTD. All rights reserved

ISSUE DATE : 2021.08.09

The pictures and screens shots on this document may be different to actual. .

Please thoroughly read the caution section before installing the reader.

Reasonable measures have been taken to ensure that the information included in this manual is complete and accurate. However, UBISTS reserves the right to change any specification at any time without prior notice.

# Contents

| CON                              | TENTS                                                                                                    |
|----------------------------------|----------------------------------------------------------------------------------------------------|
| CHAF                             | PTER 1. INTRODUCTION                                                                                                    |
| 1.1<br>1.2<br>1.3<br>1.4<br>CHAF | OPERATION SPECIFICATION       4         COMMUNICATION SPECIFICATION       4         READER SPECIFICATION       4         PRODUCT IMAGES       5         PTER 2. HARDWARE INSTALLATION       6 |
| 2.1<br>2.2                       | HARDWARE                                                                                                    |
| CHAF                             | PTER 3. SOFTWARE INSTALLATION                                                                                                    |
| 3.1<br>3.2<br>Chaf               | CHECK BEFORE INSTALLATION                                                                                                    |
| 4.1                              | EXECUTE THE RFBAG (PC APPLICATION PROGRAM) <u>11</u>                                                                                                    |
| 4.2                              | CONNECT THE HOST PC WITH THE READER THROUGH RS232C                                                                                                    |
| 4.3                              | SEARCH THE READER USING THE PROGRAM AND ETHERNET                                                                                                    |
| 4.4                              | CONNECT THE HOST PC AND READER THROUGH THE ETHERNET                                                                                                    |
| 4.5                              | CHECK OR CHANGE THE REGISTER SETTINGS                                                                                                    |
| 4.6                              | HOW TO READ TAGS WHILE USING THE SINGLE PORT                                                                                                    |
| 4. <i>1</i>                      | How TO READ TAGS WHILE USING MULTIPLE PORTS                                                                                                    |
| 4.9                              | TAG READ TEST                                                                                                    |

# **FCC** information

# FCC notice "Declaration of Conformity Information"

This equipment has been tested and found to comply with the limits for a Class B digital device, pursuant to part 15 of the FCC rules. These limits are designed to provide reasonable protection against harmful interference in a residential installation. This equipment generates, uses and can radiate radio frequency energy and, if not installed and used in accordance with the instructions, may cause harmful interference to radio communications. However, there is no guarantee that interference will not occur in a particular installation. If this equipment does cause harmful interference to radio or television reception, which can be determined by turning the equipment off and on, the user is encouraged to try to correct the interference by one or more of the following measures:

1. Reorient or relocate the receiving antenna.

2. Increase the separation between the equipment and receiver.

3. Connect the equipment into an outlet on a circuit different from that to which the receiver is connected.

4. Consult the dealer or an experienced radio/TV technician for help.

# FCC Conditions

This equipment has been tested and found to comply with Part 15 of the FCC Rules. Operation is subject to the following two conditions:

(1) This device may not cause harmful interference

(2) This device must accept any interference received, including interference that may cause undesired operation.

# FCC Notice "Equipment Authorization" Information

This device complies with part 15 of the FCC Rules. Operation is subject to the following two conditions:

(1) this device may not cause harmful interference, and (2) this device must accept any interference received, including interference that may cause undesired operation. This device is authorized under Title 47 CFR 15.519 (the FCC Rules and Regulations).

The operation of this device is subject to the following restriction:

The changes or substitutions of the antennas which are furnished with the device is prohibited.

# FCC Radiation Exposure Statement:

This equipment complies with FCC radiation exposure limits set forth for an uncontrolled environment.

This equipment should be installed and operated with minimum distance 20cm between the radiator & your body.

# Chapter 1. Introduction

## **1.1 Operation specification**

- I9-2000W supports multi-protocols (ISO18000-6C&6B, EPC Class 1 GEN 2) to read and write tags.
- I9-2000W supports RS-232 and TCP/IP.
- I9-2000W supports external I/O and controls other devices through the digital I/O.
- Easy to monitor the status of reader through LED.
- Easy to control the reader through the reader's API.
- I9-2000W provides online upgrade.
- Preferable mode can be saved by the user.
- Possible to operate the programmable multi port antennas.
- Minimize the interference of the frequency Channel. (Dense Reader Mode)
- I9-2000W supports sensitivity setting for LBT.
- I9-2000W supports the reader monitoring mode and measurement of RF receiving level.
- The I9-2000W model supports WIFI mode
- I9-2000W is used for only transmit RFID tag data by WIFI module and WIFI module is not used any other function.

### **1.2 Communication Specification**

| Extornal Interface | Serial           | 230,400bps / 115,200bps / 57,600bps / 38,400bps |
|--------------------|------------------|-------------------------------------------------|
| External internace | Ethernet         | 10 BaseT(TCP/IP,)                               |
| Air Drotocol       | Tag Air Drotocol | ISO18000-6B,6C                                  |
| All Protocol       | Tag All Protocol | EPC Class1 GEN II                               |

| Item                    | Specification                                         | Remark   |
|-------------------------|-------------------------------------------------------|----------|
| Model name              | I9-2000W/N                                            |          |
| Air interface protocols | ISO-18000-6B/6C, EPC Class1 Gen 2                     |          |
|                         | 910.4~913.6 MHz@Korea/ MIC                            | ETSI(EU) |
|                         | 917.3~920.3MHz@Korea/ KCC                             |          |
| _                       | 902.75~929.25 MHz@USA/ FCC                            |          |
| Frequency range         | 865.7~867.5 MHz@EU/ CE                                |          |
|                         | 952.4~953.6 MHz@Japan/ TELEC                          |          |
|                         | 920.625~924.375 MHz@China/ CC                         |          |
| RF output power         | Max 1W, step:1dBm                                     |          |
| Modulation              | PR-ASK                                                |          |
| Antennas                | Circular Patch                                        |          |
| Operation Type          | FHSS(KOR/USA/CHINA), LBT(JPN/EU)                      |          |
| Air Protocol speed      | Tx 40Kbps/Rx 75Kbps                                   |          |
| Antenna connector       | 4 monostatic                                          | RP-TNC   |
| Antenna operation       | Operate programmable multi-antenna ports              |          |
|                         | Minimize the interference of frequency Channel        |          |
| DSP filter              | (Dense Reader Mode)                                   |          |
| Read range              | $\leq$ 5m (depends on antenna placement and tag type) |          |
|                         | 17 Channels @Korea/ MIC                               |          |
|                         | 6 Channels @Korea/ KCC                                |          |
| Channols                | 50 Channels @USA/ FCC                                 |          |
| Chaimeis                | 4 Channels @EU/CE                                     |          |
|                         | 8 Channels @Japan/ TELEC                              |          |
|                         | 16 Channels@China/ CC                                 |          |
|                         | 200KHz@Korea/ MIC                                     |          |
|                         | 600KHz @Korea/ KCC                                    |          |
| Channel band width      | 500KHz @USA/ FCC                                      |          |
|                         | 600Khz @EU/CE                                         |          |
|                         | 200KHz @Japan/ TELEC                                  |          |
|                         | 250KHz @China/ CE                                     |          |
| Operating program       | Window 2K / XP / Vista/7                              |          |
| User API                | API for Window                                        |          |
| Program upgrade         | Through the use of Network or RS232                   |          |
| Mode Setup              | Preferable mode can be saved by user                  |          |

# **1.3 Reader specification**

| LBT control          | Supports sensitivity setting        |  |
|----------------------|-------------------------------------|--|
| Power supply voltage | DC 12V (±10%)                       |  |
| DC Current           | MAX 3000mA                          |  |
| Weight               | 3.5kg                               |  |
| Dimensions           | 169 x 88 x 47 (mm)                  |  |
|                      | Connector:RJ45,                     |  |
| LAN                  | Standard : IEEE802.3, 10Base T      |  |
|                      | Protocol: TCP/IP                    |  |
| Serial               | RS-232C, Baud Rate : Max 230,400bps |  |
| Extended I/O         | 4 Inputs and 4 outputs              |  |

# **1.4 Product images**

• I9-2000W/N reader (Top view, front view)

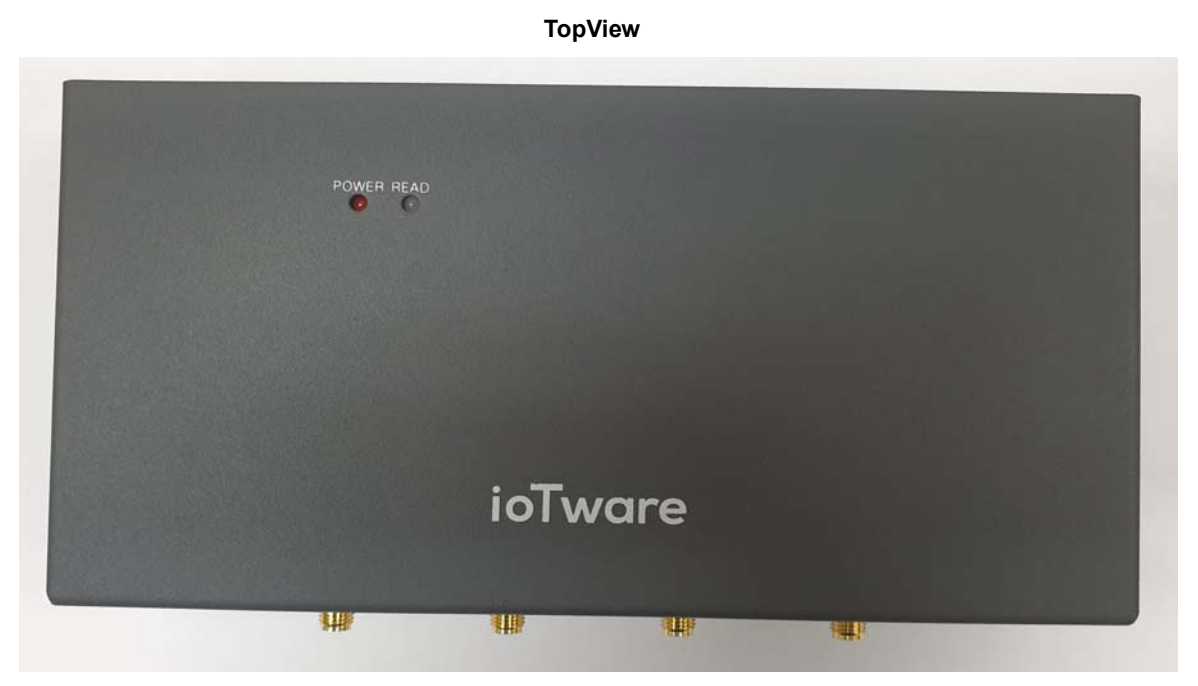

FrontView

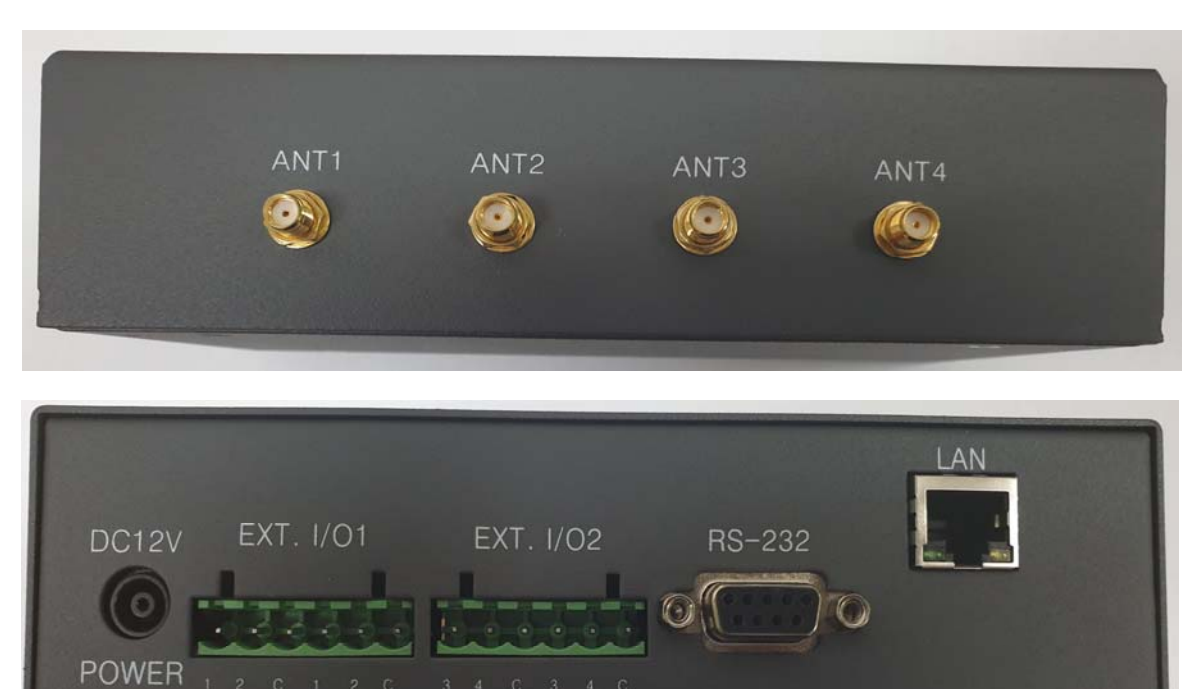

# Chapter 2. Hardware Installation

### 2.1 Hardware

2.1.1 Reader I/O Panel

DC12V EXT I/O 1 EXT I/O 2 RS-232 LAN ANT1 ANT2 ANT3 ANT4

• Power

#### Table 1] 입력전원 요구 사항

| Input voltage           | DC 12V (±10%)    |                                       |
|-------------------------|------------------|---------------------------------------|
| Input Cur               | 3000mA more than |                                       |
| Ripple and ripple noise | 50mVp-p or less  | Spike at the moment: 100mVp-p or less |

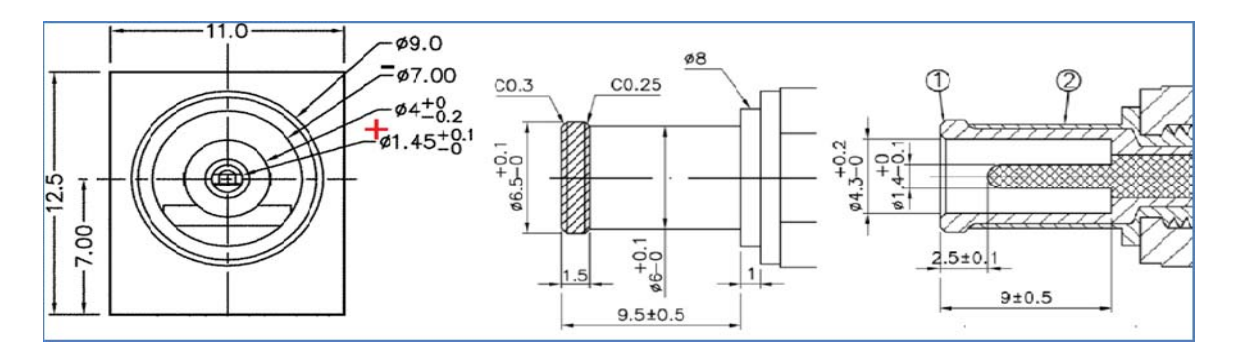

Power Connector (DC Power Socket & Jack)

#### Antenna Port

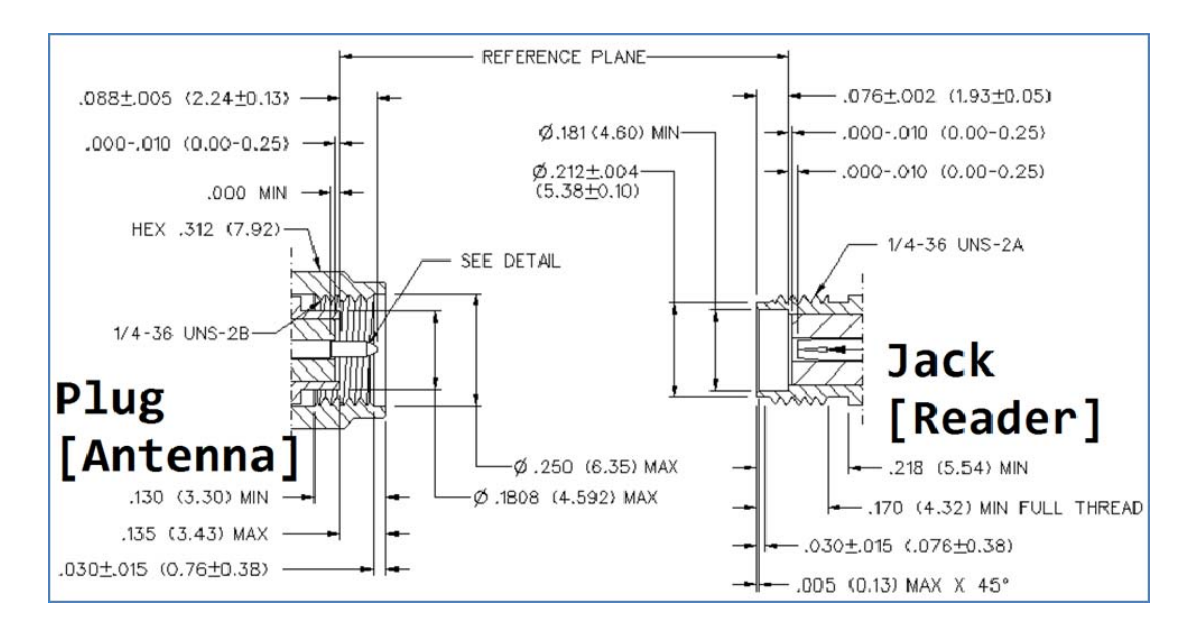

#### Antenna Connector

#### • RF specification

| Item            | Remark                                    |  |
|-----------------|-------------------------------------------|--|
|                 | 910.4~913.6 MHz@Korea/ MIC                |  |
|                 | 917.3~920.3MHz@Korea/ KCC                 |  |
| Frequency       | 902.75~929.25 MHz@USA/ FCC                |  |
| Range           | 865.7~867.5 MHz@EU/ CE                    |  |
|                 | 952.4~953.6 MHz@Japan/ TELEC              |  |
|                 | 920.625~924.375 MHz@China/ CC             |  |
| RF output power | Max 1W (30dBm less)                       |  |
| Modulation      | PR-ASK                                    |  |
| Aerial type     | Circular Patch                            |  |
| Air interface   | ISO-18000-6B/ISO18000-6C(EPC Class1       |  |
| protocol        | GEN II)                                   |  |
| Antenna ports   | 4 monostatic                              |  |
| Deed Depas      | $\leq$ 5m (depend on reader placement and |  |
| Reau Range      | tag type)                                 |  |

| Antenna Gain | 6dBi Below               |  |
|--------------|--------------------------|--|
|              | 17 Channels @Korea/ MIC  |  |
|              | 6 Channels @Korea/ KCC   |  |
| Observato    | 50 Channels @USA/ FCC    |  |
| Channels     | 4 Channels @EU/CE        |  |
|              | 8 Channels @Japan/ TELEC |  |
|              | 16 Channels@China/ CC    |  |
|              | 200KHz@Korea/ MIC        |  |
|              | 600KHz @Korea/ KCC       |  |
| Channel Band | 500KHz @USA/ FCC         |  |
| Width        | 600Khz @EU/CE            |  |
|              | 200KHz @Japan/ TELEC     |  |
|              | 250KHz @China/ CE        |  |

#### 2.1.2 LED Panel

- POWER (Red): It indicates the power; ON/OFF
- READ (dual color): It flashes when the reader reads the tags.

### 2.2 Hardware installation

- ① Locate the host PC.
- ② Connect the reader with the RS-232C cable.
- ③ Connect the RS-232C cable with the host PC.
- ④ Connect the power adaptor to the reader..

#### RS-232C Cable & Power Adaptor Connection

- (5) Connect the antenna port (1) with the antenna cable.
- 6 Connect the antenna with the antenna cable.

#### Reader & Antenna with Connection by Antenna Cable

- O Plug the power code.
- (8) Operate the host PC and execute the PC program.

# Chapter 3. Software Installation

### 3.1 Check before installation

- ① Confirm the appropriate software.
- ② Confirm the host PC that connects to the network.

### 3.2 Software installation

① Copy the software into the host PC (E.g.. Copy the U9-2000 folder onto D:)

| 대상 | ;▼ 새 폴더        |               |         |       | ≡ ▼ | ? |
|----|----------------|---------------|---------|-------|-----|---|
| •  | 이름             | 수정한 날짜        | 유형      | 크기    |     |   |
|    | J Firmware     | 2011-05-04 오전 | 파일 폴더   |       |     |   |
|    | Register Files | 2011-05-04 오전 | 파일 폴더   |       |     |   |
|    | RFIDDEMO.exe   | 2010-10-13 오후 | 응용 프로그램 | 808KB |     |   |
|    |                |               |         |       |     |   |
|    |                |               |         |       |     |   |
| Ŀ  |                |               |         |       |     |   |
| Ŀ  |                |               |         |       |     |   |
| Ŀ  |                |               |         |       |     |   |
|    |                |               |         |       |     |   |
| Ŀ  |                |               |         |       |     |   |
|    |                |               |         |       |     |   |
|    |                |               |         |       |     |   |
|    |                | Software Fold | er      |       |     |   |

Firmware folder: It includes .bin file in order to upgrade a firmware.
 Register file folder: It includes .rgs file in order to set a registry
 RfBag.exe: It is the executable PC program.

(2) When you execute the RfBag.exe, you can see the Main Menu window as follows.

| RFIDDEMO [Serial:(COM1, 115200 bps)] - [Binanry:X][String:X]      Eile Comm Command Eurotion Help |           |           |                 |               |         |             |         |
|---------------------------------------------------------------------------------------------------|-----------|-----------|-----------------|---------------|---------|-------------|---------|
| connect discon, tagornd etcomd security register reader channel ext i/o scan                      | ي<br>test | ∰<br>info | >ge ∎           | preset ra     | D E     | Fig. on-lir | e about |
| Current All Accumulate Clear All Clear Count                                                      |           |           | Current / All / | Accumulate    | Count [ | 0 / 20      | 8/1     |
| No Tag UID( PC + EPC + CRC) or Memory Data (RSSI:dB)                                              | Count     | Ant       | Read Time       | e Size        | Tag     | Index       | Мар     |
|                                                                                                   |           |           |                 |               |         |             |         |
|                                                                                                   |           |           |                 |               |         |             |         |
|                                                                                                   |           |           |                 |               |         |             |         |
|                                                                                                   |           |           |                 |               |         |             |         |
|                                                                                                   |           |           |                 |               |         |             |         |
|                                                                                                   |           |           |                 |               |         |             |         |
|                                                                                                   |           |           |                 |               |         |             |         |
|                                                                                                   |           |           |                 |               |         |             |         |
|                                                                                                   |           |           |                 |               |         |             |         |
|                                                                                                   |           |           |                 |               |         |             |         |
|                                                                                                   |           |           |                 |               |         |             |         |
|                                                                                                   |           |           |                 |               |         |             |         |
| Ready                                                                                             |           |           | >               | xx status : O | x00     | NUM         | 1       |

Main Window after excuting RFIDDEMO

# Chapter 4. Software Operation

There are two ways to operate the U9-2000N UHF Reader. One is to operate the reader with directly received input and the other is the Machine-to-Machine(MtoM) mode, in other words, to operate automatically by the connected host or software which has been programmed in the middleware. In order to operate in MtoM mode, you need the program that is developed with the appropriate protocol which is discussed in chapter 6 and 7.

The reader can be controlled using binary protocols (See chapter 7) for the provided program. It can also be controlled as the terminal form which is delivered in text format, while the reader connects through serial or TCP/ IP. User inputs commands directly to the keyboard (See chapter 6, Reader String Protocol).

In this chapter, it describes how to control the reader by the program that uses binary protocols and also discusses how the user reads and writes the tags.

# 4.1 Execute the RFDEMO (PC Application Program)

1 Turn the reader on while connects to the antenna(s).

> It takes approximately 20~30 seconds for booting the reader. (The status LED blinks when \* the booting finishes)

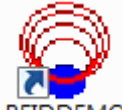

Execute (2)

RFIDDEMO (PC Application Program)

# 4.2 Connect the host PC with the reader through RS232C

#### **\* NOTICE:** Check a serial connection of the Reader

You need to choose the protocol type in the serial communication method that operates only one channel. The factory default setting will be the binary protocol which can be used. But if you have changed the serial protocol mode to string, it can only work with the terminal method. Therefore, check the next chapter for the serial connection.

String Protocol Mode methods in the transition to Binary Protocol String Protocol "SerialMode" command is listed in detail.

- ① Connect the RS232C cable to the reader.
- ② In the Main Menu, choose the Option from Help or configuration button, Configuration window opens.

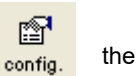

| Configuration                            | ×                  |
|------------------------------------------|--------------------|
| Communication Type                       |                    |
| Serial Port : COM4 ▼ Baudrat             | e : 115200 🔻       |
| C Ethernet IP Address : 192 . 168 .      | 1 . 50 list        |
| Use Ping Test Binary Port : 2500 S       | string Port : 1500 |
| R/W UDP Heart Beat                       |                    |
| Send UDP Packet Check R/                 | W UDP Packet       |
| Send Time Interval : 10 s Receive Time   | e Out: 10 s        |
| Send Port : 3100 Receive Port            | rt: 3000           |
| Options                                  |                    |
| Sound Beep when at least one tag is read |                    |
| Remeber previous HS check                |                    |
| Vise Transparent Window (Need to Restart | )                  |
| Show Tag Count On Main Window            |                    |
| Show UTF8 Enconding Data from Tag UID    |                    |
| Send Some Commands On Connecting Rea     | der                |
| RfBag Mini Mode(need to restart)         | Sound              |
| Mask Size : 0 Pos : 0                    | Freq: 426          |
| Max Number of Tag Reads : 100000         | Delay: 15          |
|                                          |                    |
| OK                                       | cel                |

- ③ Choose the Serial from Communication Type.
- ④ Select the host PC's communication port. (ex. COM1, COM2....)

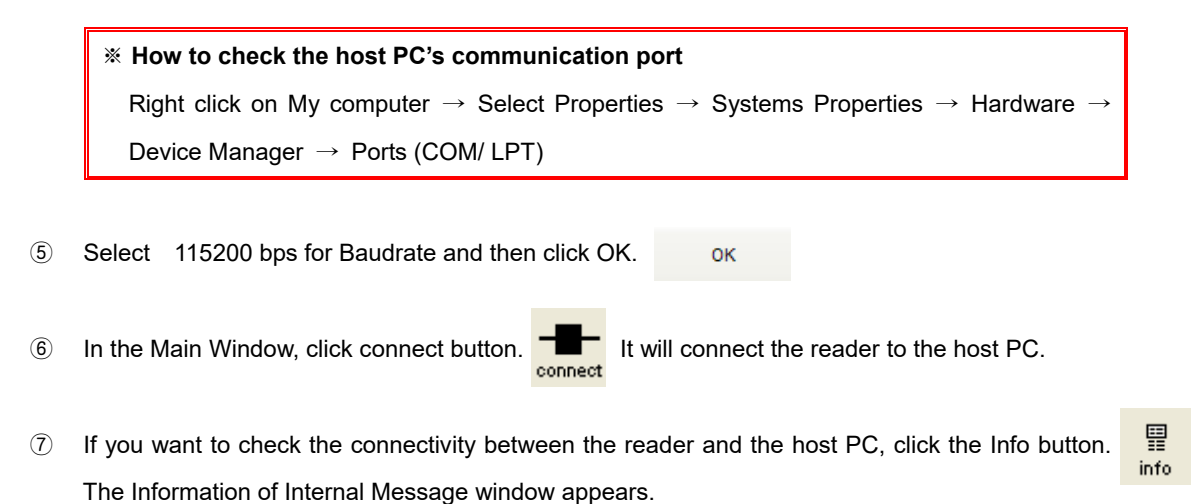

| Information of Internal Message                                         | × |
|-------------------------------------------------------------------------|---|
| Clear                                                                   |   |
| Disconnecting to Reader is success.<br>Connecting to Reader is success. | ^ |
|                                                                         |   |
|                                                                         | ~ |

Information of Internal Message

# 4.3 Search the reader using the program and Ethernet

- ① Connect the Ethernet cable to the reader.
- ② Either select the Search Reader from the Function or Scan button

to search the reader.

🎭 scan

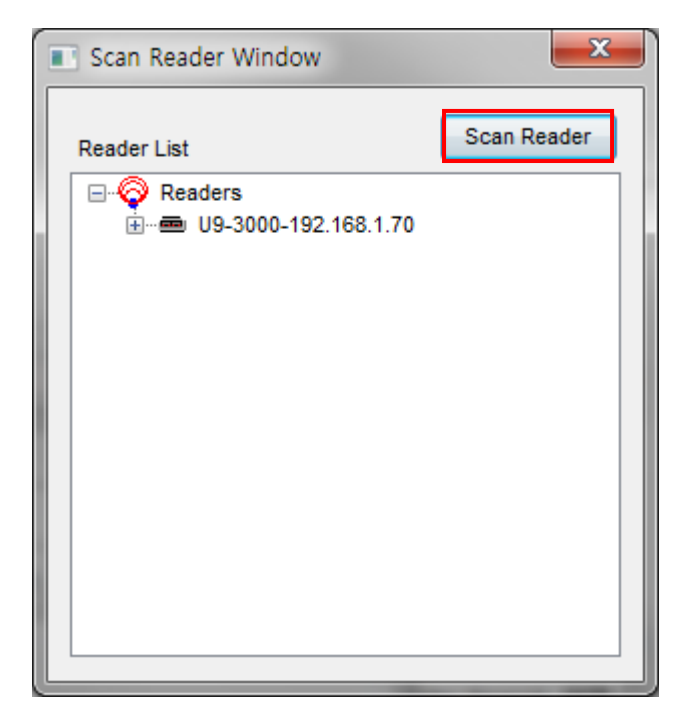

#### **Reader Search Screen**

- ③ Click a Scan Reader button.
- ④ The information about thea reader on the local network area will appear.

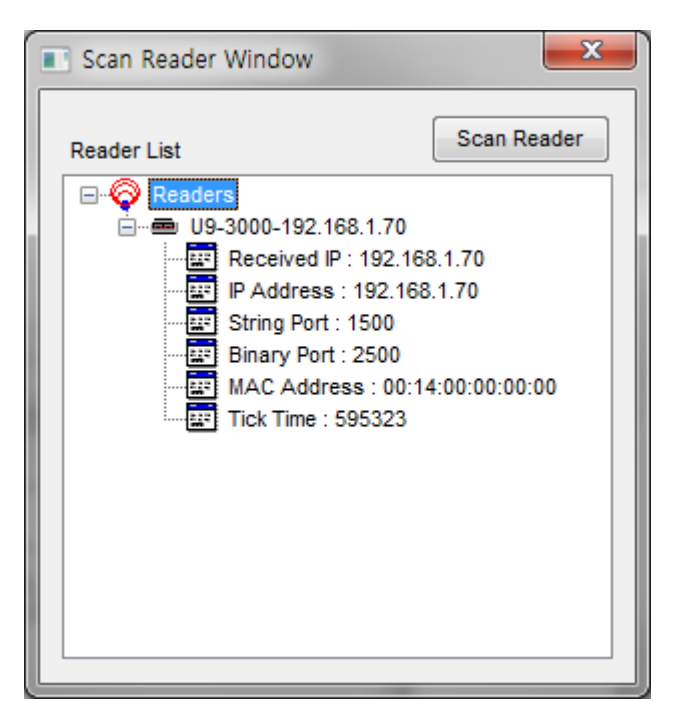

Search the Reader's info

### **4.4 Connect the host PC and reader through the Ethernet**

① Connect the reader and host PC using the Ethernet Cable (Cross Cable). If you have multiple readers, use the Ethernet Network Hub to connect with the PC.

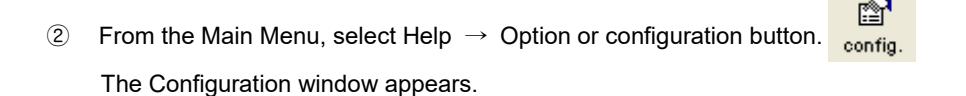

- ③ From the Configuration window, select the Ethernet from the Communication Type.
- ④ Type the IP Address of the reader and set port number as 2500 and then click OK.

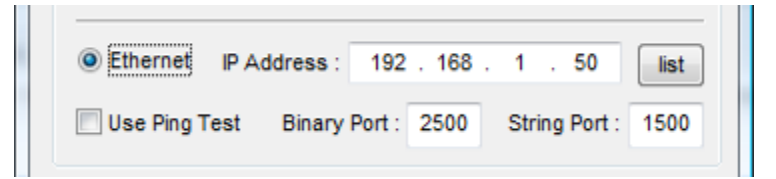

Setting the Ethernet Configuration Window

From the main window, click the Connect button 5

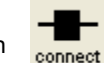

to connect the reader and the host PC.

To check the connectivity between the reader and the host PC, click the Info button. 6

| * How to check the IP Address of the reader |                                                                                                    |  |  |  |  |  |
|---------------------------------------------|----------------------------------------------------------------------------------------------------|--|--|--|--|--|
| 1.                                          | Connect the reader and the host PC through the RS232.                                                                                   |  |  |  |  |  |
| 2.                                          | From the main window, click the reader button. The Reader Config<br>Command window appears.                                             |  |  |  |  |  |
| 3.                                          | Click the RN(Read Net) button RN(Read Net) from the Reader Network to see the IP Address, Subnet Mask, Default Gateway and DNS Address. |  |  |  |  |  |

| - Reader Network  | Static      | O DH                    | СР —    |
|-------------------|-------------|-------------------------|---------|
| IP Address :      | 192 . 168   | . 1 .                   | 70      |
| Subnet Mask :     | 255 . 255   | . 255 .                 | 0       |
| Default Gateway : | 192 . 168   | . 1 .                   | 1       |
| DNS Address :     | 168 . 126   | . 63 .                  | 1       |
| RN(Read Net)      | WN          | I(Write Ne              | et)     |
| Serial Baudrate   | Select      | Protocol                | Туре    |
| 115200 👻 bps      | Str         | ing 🔘                   | Binary  |
| BR(BaudRate)      | PM(F        | Protocol N              | lode)   |
| UDP Heart Beat    |             |                         |         |
| Send F            | Port : 3000 | Send                    | Receive |
| Receive F         | Port : 3100 | ۵                       | ۵       |
| Internal Send T   | ime : 10    | RU(Ro                   | I UDP)  |
| Receive Max Time  | Out : 10    | WU(W                    | rt UDP) |
| Reader Time/Date  |             |                         |         |
| Cur. Tm 1970-01-  | 01 🍦 오      | 전 1 <mark>2:0</mark> 8: | 05 🌲    |
|                   | RT(Rd Tm)   | WT(W                    | rt Tm)  |
|                   |             |                         | _       |

# 4.5 Check or change the register settings

.

You can view the value of the Register using the HR(HardwareRead) button. And also you can modify the value using the HS(HardwareSetup) button.

Connect the reader and the host PC, click Register button.
 window appears.

| Register Read/Write                  | -            | x      |  |  |
|--------------------------------------|--------------|--------|--|--|
| HS (Hardware Setup)                  | (Hardware Re | ad)    |  |  |
| Basic KCC                            |              |        |  |  |
| 03h:Rf Attenuation All Port 10       |              |        |  |  |
| 🔲 05h:Cur. Antenna                   | 1 -          |        |  |  |
| 06h:Start Frequency                  | 910.400      |        |  |  |
| 07h:End Frequency                    | 913.400      |        |  |  |
| 09h:Local Frequncy Regulation        | Custom 👻     |        |  |  |
| OCh:Search Time                      | 1            |        |  |  |
| 10h:MAX Antenna                      | 8            |        |  |  |
| 11h:Antenna Step(1-4Port)            | 1234         |        |  |  |
| 12h:AC Mode(One/All/Mem)             | One Tag 🛛 👻  | ] ≡    |  |  |
| 1Dh:Time Slot(Q Value)               | 0 🗸          |        |  |  |
| 2Ah:Memory Bank                      | Reserved -   |        |  |  |
| 42h:AC No Tag Response               | ENABLE -     |        |  |  |
| 71h:AC Tag Momory Start(Gen2)        | 4            |        |  |  |
| 72h:AC Tag Momory Size(Gen2)         | 12           |        |  |  |
| 73h:AC Tag Memory Send Mode          | Only Memc 👻  |        |  |  |
| 🗐 82h:External Ouput Func. #2-#1     | 0000         |        |  |  |
| 🔲 83h:External Ouput Func. #4-#3     | 0000         | -<br>- |  |  |
| Resiger Description                  |              |        |  |  |
| RF Output Power Attenuator ALL PORT( | 0~31)        | *      |  |  |
|                                      |              | ~      |  |  |
|                                      |              |        |  |  |
| Uperation Level : Level #1           | Save Reg     | ister  |  |  |

**Register Read/Write Window** 

② To check the default value of the Register, click HR(Hardware Read).

HR (HarewareRead)

The Register Read/Write

| ※ If the HS or HR are deactivated,    | HS (HarewareSetup)    | HR (HarewareRead) |
|---------------------------------------|-----------------------|-------------------|
| check the connectivity between the re | ader and the host PC. |                   |

③ Check the check box to modify the value of the Register.

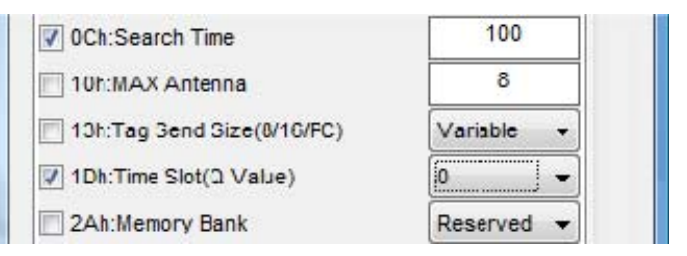

Register Time Slot Change the value of the RF Attenuator

4 Click the HS(HardwareSetup) buttor HS (HarewareSetup) to apply the changed value.
 (5) To check the modified value, click HR(HardwareRead) button HR (HarewareRead)

| *   | How to keep the current setting as the default register value                           |  |  |  |  |  |
|-----|-----------------------------------------------------------------------------------------|--|--|--|--|--|
| 1   | The default register value is saved on the flash memory.                                |  |  |  |  |  |
|     |                                                                                         |  |  |  |  |  |
| (2) | You can change the default register setting using the SR Command                        |  |  |  |  |  |
| Ŭ   |                                                                                         |  |  |  |  |  |
| 3   | From the Main Menu, click the Register button.                                          |  |  |  |  |  |
| C   | window appears                                                                          |  |  |  |  |  |
|     | window appears.                                                                         |  |  |  |  |  |
|     |                                                                                         |  |  |  |  |  |
| (4) | Click the HR(HardwareRead) to view the current register value. Ant the click the Save   |  |  |  |  |  |
|     | Register button.                                                                        |  |  |  |  |  |
|     | Register Read/Write                                                                     |  |  |  |  |  |
|     |                                                                                         |  |  |  |  |  |
|     | Resis uses                                                                              |  |  |  |  |  |
|     | Dasic KCC                                                                               |  |  |  |  |  |
|     | 05h:Cur Antenna                                                                         |  |  |  |  |  |
|     | 06h:Start Frequency 917.300                                                             |  |  |  |  |  |
|     | 07h:End Frequency 920.300                                                               |  |  |  |  |  |
|     | 09h:Local Frequncy Regulation     Custom                                                |  |  |  |  |  |
|     | OCh:Search Time     10                                                                  |  |  |  |  |  |
|     | 10h:MAX Antenna 4                                                                       |  |  |  |  |  |
|     | Ilh:Antenna Step(1-4Port)                                                               |  |  |  |  |  |
|     | □ 12h:AC Mode(One/Al/Mem) All Tag 👻 🗄                                                   |  |  |  |  |  |
|     | 1Dh:Time Slot(Q Value)                                                                  |  |  |  |  |  |
|     | 2Ah:Memory Bank     EPC                                                                 |  |  |  |  |  |
|     | A 2h:AC No Tag Response ENABLE                                                          |  |  |  |  |  |
|     | 71h:AC Tag Momory Start(Gen2) 4                                                         |  |  |  |  |  |
|     | 72h:AC Tag Momory Size(Gen2)                                                            |  |  |  |  |  |
|     | 73n:AC lag memory Send Mode     Only Memc ▼     92b:External Quart Europ #2 #1     0000 |  |  |  |  |  |
|     | 83h:External Ouput Func. #2-#1 0000                                                     |  |  |  |  |  |
|     | Resider Description                                                                     |  |  |  |  |  |
|     | RF Output Power Attenuator ALL PORT(0~31)                                               |  |  |  |  |  |
|     |                                                                                         |  |  |  |  |  |
|     | Operation Level Level #1                                                                |  |  |  |  |  |
|     |                                                                                         |  |  |  |  |  |
|     | Register Read / Write Window of SR                                                      |  |  |  |  |  |
|     |                                                                                         |  |  |  |  |  |
| (5) | After repooting the reader the Connect Host PC and the Reader                           |  |  |  |  |  |
| 6)  | Click HR (HarewareRead) the Apply button Save Register when you Register is set         |  |  |  |  |  |
|     | to a value that can be found                                                            |  |  |  |  |  |

## 4.6 How to read tags while using the single port

\*Tag caveat before reading

1. [Chapter 2] Hardware Installation Connect the Reader to read and make sure that appropriate.

2. Reader supported on this machine is ready to make sure that the Tag.

3. Tag Reader to read well and where you can make sure that you have placed in fr ont of the Ant.

- ① You need to set the Register value in the reader to read the tag.
- ② Click the Register button from the Main Menu, the Register Read/Write window appears.
   ★ If the button is deactivated, HS (HarewareSetup)
   HR (HarewareRead)
   Check the connection between the reader and the host PC.

③ Click the HR(HardwareRead) button to set the current register value. HR (HarewareRead)

④ Check the antenna port number that is connected to the reader.

- (5) After any changes in the register value, click HS(HardwareSetup) to set the changes.
- 6 After setting the Register value, click the TagCmd button Command Window1 (Tag) appears.
  6 After setting the Register value, click the TagCmd button

| Command Window1 (Tag)         |                                    |
|-------------------------------|------------------------------------|
| AC(Anti Conllision)           |                                    |
| I Port Notify Start           | Multi Port Notify Start            |
| Read/Write Data               |                                    |
| Start Ptr: 4 Length : 8       | Read Memory (RB) Write Memory (WB) |
| Write Data : 11.22.33.44.55.6 | 6.77.88 Write 👻                    |
| Continuous Read / Write       |                                    |
| Success Fault                 | Count Max Tag Num R/W TEST         |
| 0 / 0                         | 0 / 100000 1 Reset                 |
|                               |                                    |

Command Window1 (Tag) of the AC (Anti Collision)

Click 1 Port Notify Start button

1 Port Notify Start

from the AC(Anti Collision) to read tags.

| *   | To view the raw data view, click Raw button                                                        |          | from the Main Menu. The Serial      |
|-----|----------------------------------------------------------------------------------------------------|----------|-------------------------------------|
|     | Raw Data View window appears.                                                                      | raw      |                                     |
|     | From this window, you can see the [Send Dat                                                        | a] from  | the reader to the host PC and the   |
|     | [Receive Data] for their responses.                                                                |          |                                     |
|     |                                                                                                    |          |                                     |
|     | orial Paw Data View                                                                                | -        | x                                   |
|     | [Send Data]                                                                                        | -        |                                     |
|     | [001-16:36:30] 02 01 FF 04 41 43 00 01 F9 03                                                       |          | A                                   |
|     |                                                                                                    |          |                                     |
|     |                                                                                                    |          |                                     |
|     |                                                                                                    |          | ~                                   |
|     | [Receive Data]                                                                                     |          | Clear                               |
|     | [046-16:36:33] 02 FF 01 F4 61 63 00 51 26 0E 30                                                    | 00 00 00 | 00 00 00 00 00 00 00 00 00 00       |
|     | [047-16:36:33] 02 FF 01 5B 61 63 01 51 26 05 30<br>[048-16:36:33] 02 FF 01 F4 61 63 00 51 26 0E 30 | 00 00 00 | 00 00 00 00 00 00 00 00 00 00 00 00 |
|     | [049-16:36:33] 02 FF 01 8E 61 63 01 51 26 08 30                                                    | 00 00 00 | 00 00 00 00 00 00 00 00 00 00 00    |
|     |                                                                                                    |          | <b>-</b>                            |
|     | Send Custom Data                                                                                   |          |                                     |
|     |                                                                                                    |          | Send BCC                            |
| ĮL  |                                                                                                    |          |                                     |
| * l | Jse this view to check other commands.                                                             |          |                                     |

(8) The tag data is displayed. Each raw show the tag ID, number of times tag has been read, antenna

number and the tag reading time.

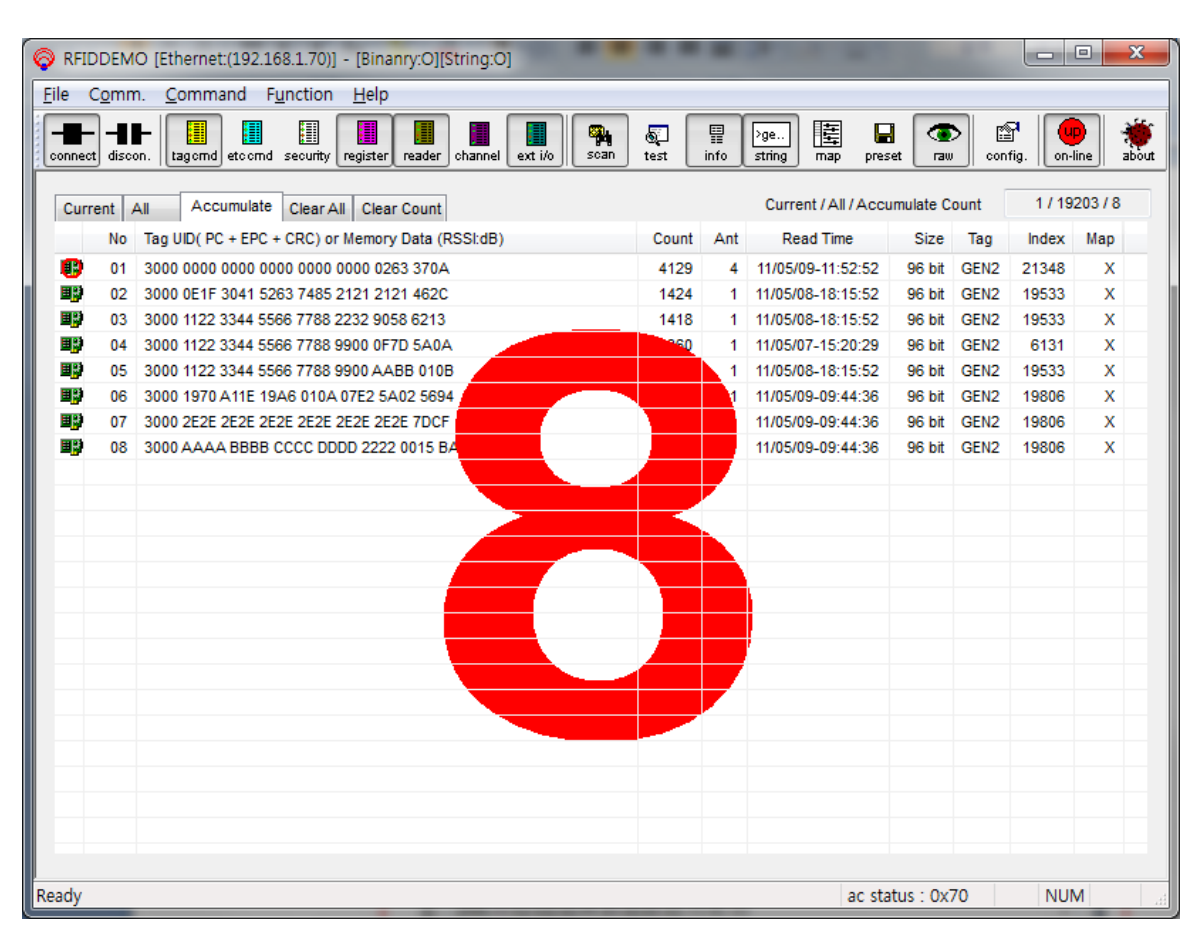

#### 메인 Window 에서 Tag UID 확인

(9) In order to stop the transmission Tag Command Window1 (Tag) of the AC (Anti Collision) from the

Stop Notify

Clicking Tag transfer is complete.

## 4.7 How to change antenna setting while using a Single Port

- ① Connect the reader and the host PC.
- 2 Check the current port.

#### Check the current Port(ANT1)

③ Change the antenna cable from ANT1 to ANT2.

#### Port 1 and Port 2 as a replacement

④ Click the Register button

n register

from the Main Menu.

Select the 05h:Cur. Antenna and choose 2 for the antenna port 2. Click HS(HardwareSetup) button to save the changes.

| 01h:Talk Mode               | FHSS 👻 | ^ |
|-----------------------------|--------|---|
| 03h:Rf Attenuation All Port | 10     |   |
| 🔽 05h:Cur. Antenna          | 2 🗸    |   |
| 06h:Start Frequency         | 910.40 |   |
| 07h:End Frequency           | 913.40 |   |

Change the settings for the antenna Register

6 From the Main Menu, click the Tagcmd button Click 1 Port Notify Start button. 1 Port Notify Start to open the Command window1 (Tag).

| le v       |         | n. Command Function Heip                                   |           |           |                        |                  |           |          |
|------------|---------|------------------------------------------------------------|-----------|-----------|------------------------|------------------|-----------|----------|
| onnec      | t disco | H Lagornd etcornd security register reader channel ext i/o | ि<br>test | ∏<br>info | >ge<br>string map pres | a 💿<br>set raw o | onfig. on | -line ab |
| Curr       | rent 4  | All Accumulate Clear All Clear Count                       |           |           | Current / All / Acc    | umulate Count    | 1 / 19    | 9252 / 8 |
|            | No      | Tag UID( PC + EPC + CRC) or Memory Data (RSSI:dB)          | Count     | Ant       | Read Time              | Size Tag         | Index     | Map 1    |
| ■₽         | 19      | 3000 0000 0000 0000 0000 0263 370A                         | 1         | 2         | 11/05/09-11:57:34      | 96 bit GEN       | 2 21426   | х        |
| <b>B</b>   | 19      | 3000 1122 3344 5566 7788 2232 9058 6213                    | 1         | 2         | 11/05/09-11:57:34      | 96 bit GEN       | 2 21426   | х        |
| <b>B</b>   | 19      | 3000 0000 0000 0000 0000 0263 370A                         | 1         | 2         | 11/05/09-11:57:34      | 96 bit GEN       | 2 21430   | х        |
| <b>1</b> 2 | 19      | 3000 0000 0000 0000 0000 0263 370A                         | 1         | 2         | 11/05/09-11:57:34      | 96 bit GEN       | 2 21434   | х        |
| <b>.</b>   | 19      | 3000 0000 0000 0000 0000 0263 370A                         | 1         | 2         | 11/05/09-11:57:34      | 96 bit GEN       | 2 21438   | х        |
| •          | 19      | 3000 0000 0000 0000 0000 0263 370A                         | 1         | 2         | 11/05/09-11:57:34      | 96 bit GEN       | 2 21442   | х        |
| ∎₽)        | 19      | 3000 0000 0000 0000 0000 0263 370A                         | 1         | 2         | 11/05/09-11:57:35      | 96 bit GEN       | 2 21446   | х        |
| <b>B</b>   | 19      | 3000 1122 3344 5566 7788 2232 9058 6213                    | 1         | 2         | 11/05/09-11:57:35      | 96 bit GEN       | 2 21446   | х        |
|            | 19      | 3000 0000 0000 0000 0000 0263 370A                         | 1         | 2         | 11/05/09-11:57:35      | 96 bit GEN       | 2 21450   | х        |
| ∎₽         | 19      | 3000 0000 0000 0000 0000 0263 370A                         | 1         | 2         | 11/05/09-11:57:36      | 96 bit GEN       | 2 21454   | х        |
| ∎₽         | 19      | 3000 0000 0000 0000 0000 0263 370A                         | 1         | 2         | 11/05/09-11:57:36      | 96 bit GEN       | 2 21458   | х        |
| ∎₽         | 19      | 3000 0000 0000 0000 0000 0263 370A                         | 1         | 2         | 11/05/09-11:57:36      | 96 bit GEN       | 2 21462   | х        |
| ∎₽         | 19      | 3000 0000 0000 0000 0000 0263 370A                         | 1         | 2         | 11/05/09-11:57:36      | 96 bit GEN       | 2 21466   | х        |
| ∎ <b>₽</b> | 19      | 3000 0000 0000 0000 0000 0263 370A                         | 1         | 2         | 11/05/09-11:57:37      | 96 bit GEN       | 2 21470   | х        |
| ∎₽         | 19      | 3000 0000 0000 0000 0000 0263 370A                         | 1         | 2         | 11/05/09-11:57:37      | 96 bit GEN       | 2 21474   | х        |
| <b>.</b>   | 19      | 3000 0000 0000 0000 0000 0263 370A                         | 1         | 2         | 11/05/09-11:57:38      | 96 bit GEN       | 2 21478   | х        |
|            | 19      | 3000 1122 3344 5566 7788 2232 9058 6213                    | 1         | 2         | 11/05/09-11:57:38      | 96 bit GEN       | 2 21478   | х        |
| <b>.</b>   | 19      | 3000 0000 0000 0000 0000 0263 370A                         | 1         | 2         | 11/05/09-11:57:38      | 96 bit GEN       | 2 21482   | х        |
| <b>.</b>   | 19      | 3000 0000 0000 0000 0000 0263 370A                         | 1         | 2         | 11/05/09-11:57:38      | 96 bit GEN       | 2 21486   | х        |
| <b>.</b>   | 19      | 3000 1122 3344 5566 7788 2232 9058 6213                    | 3         | 2         | 11/05/09-11:57:38      | 96 bit GEN       | 2 21486   | х        |
| <b>.</b>   | 19      | 3000 0000 0000 0000 0000 0263 370A                         | 1         | 2         | 11/05/09-11:57:39      | 96 bit GEN       | 2 21490   | х        |
| ∎ <b>₽</b> | 19      | 3000 1122 3344 5566 7788 2232 9058 6213                    | 3         | 2         | 11/05/09-11:57:39      | 96 bit GEN       | 2 21490   | x        |
| •          | 19      | 3000 0000 0000 0000 0000 0263 370A                         | 1         | 2         | 11/05/09-11:57:39      | 96 bit GEN       | 2 21494   | x        |

Window to verify the result f a change through the main antenna

| 4.8 | Ho | w to read tags while using multiple ports                                           |
|-----|----|-------------------------------------------------------------------------------------|
|     | 1  | Connects the reader with more than 2 antennas.                                      |
|     |    |                                                                                     |
|     |    |                                                                                     |
|     |    | Reader Connect the two antenna                                                      |
|     | ٢  | Connect the reader and the host PC, click Resister button                           |
|     | Ľ  | Register Read/Write window appears                                                  |
|     |    |                                                                                     |
|     | 3  | Select 10b:MAX Antenna and choose 2. Click HS(HardwareSetup) to save the changes    |
|     | 9  | Select TOT. WAY AITERINA and GIOOSE 2. Click TO(HaldwareSelup) to save the changes. |

| Ch:Search Time             | 100        |  |
|----------------------------|------------|--|
| 10h:MAX Antenna            | 2          |  |
| 13h:Tag Send Size(8/16/PC) | Variable 👻 |  |

- ④ From the Main Menu, click the Tagcmd button to open the Command window1 (Tag). Click 1 Port Notify Start button.
- (5) From the Main Menu, you can see the number of antenna which is activating with the tags.

|           | H Lagord etcord security register reader channel ext i/o | هت<br>test | nfo | >ge<br>string map prese | t raw     | cont | fig.   | line abo |
|-----------|----------------------------------------------------------|------------|-----|-------------------------|-----------|------|--------|----------|
| Current 4 | All Accumulate Clear All Clear Count                     |            |     | Current / All / Accur   | nulate Co | ount | 0 / 19 | 417/9    |
| No        | Tag UID( PC + EPC + CRC) or Memory Data (RSSI:dB)        | Count      | Ant | Read Time               | Size      | Tag  | Index  | Map ^    |
| 19        | 3000 0000 0000 0000 0000 0263 370A                       | 1          | 2   | 11/05/09-12:05:37       | 96 bit    | GEN2 | 21898  | x        |
| 19        | 3000 1100 0000 0000 0000 0000 3988                       | 1          | 1   | 11/05/09-12:05:37       | 96 bit    | GEN2 | 21901  | x        |
| 19        | 3000 0000 0000 0000 0000 0263 370A                       | 1          | 2   | 11/05/09-12:05:37       | 96 bit    | GEN2 | 21902  | х        |
| 19        | 3000 1100 0000 0000 0000 0000 3988                       | 1          | 1   | 11/05/09-12:05:37       | 96 bit    | GEN2 | 21905  | х        |
| 19        | 3000 0000 0000 0000 0000 0263 370A                       | 1          | 2   | 11/05/09-12:05:37       | 96 bit    | GEN2 | 21906  | х        |
| 19        | 3000 1100 0000 0000 0000 0000 3988                       | 1          | 1   | 11/05/09-12:05:37       | 96 bit    | GEN2 | 21909  | х        |
| 19        | 3000 0000 0000 0000 0000 0263 370A                       | 1          | 2   | 11/05/09-12:05:37       | 96 bit    | GEN2 | 21910  | х        |
| 19        | 3000 0000 0000 0000 0000 0263 370A                       | 1          | 1   | 11/05/09-12:05:37       | 96 bit    | GEN2 | 21913  | х        |
| 19        | 3000 1100 0000 0000 0000 0000 3988                       | 1          | 1   | 11/05/09-12:05:37       | 96 bit    | GEN2 | 21913  | х        |
| 19        | 3000 0000 0000 0000 0000 0263 370A                       | 1          | 2   | 11/05/09-12:05:37       | 96 bit    | GEN2 | 21914  | х        |
| 19        | 3000 0000 0000 0000 0000 0263 370A                       | 1          | 1   | 11/05/09-12:05:39       | 96 bit    | GEN2 | 21916  | х        |
| 19        | 3000 1100 0000 0000 0000 0000 3988                       | 1          | 1   | 11/05/09-12:05:39       | 96 bit    | GEN2 | 21916  | х        |
| 19        | 3000 0000 0000 0000 0000 0263 370A                       | 1          | 2   | 11/05/09-12:05:39       | 96 bit    | GEN2 | 21917  | х        |
| 19        | 3000 0000 0000 0000 0000 0263 370A                       | 1          | 1   | 11/05/09-12:05:39       | 96 bit    | GEN2 | 21920  | х        |
| 19        | 3000 1100 0000 0000 0000 0000 3988                       | 1          | 1   | 11/05/09-12:05:39       | 96 bit    | GEN2 | 21920  | Х        |
| 19        | 3000 0000 0000 0000 0000 0263 370A                       | 1          | 2   | 11/05/09-12:05:39       | 96 bit    | GEN2 | 21921  | х        |
| 19        | 3000 0000 0000 0000 0000 0263 370A                       | 1          | 1   | 11/05/09-12:05:39       | 96 bit    | GEN2 | 21924  | X        |
| 19        | 3000 1100 0000 0000 0000 0000 3988                       | 1          | 1   | 11/05/09-12:05:39       | 96 bit    | GEN2 | 21924  | х        |
| 19        | 3000 1100 0000 0000 0000 0000 3988                       | 1          | 1   | 11/05/09-12:05:39       | 96 bit    | GEN2 | 21928  | х        |
| 19        | 3000 0000 0000 0000 0000 0263 370A                       | 1          | 1   | 11/05/09-12:05:39       | 96 bit    | GEN2 | 21932  | X        |
| 19        | 3000 1100 0000 0000 0000 0000 3988                       | 1          | 1   | 11/05/09-12:05:39       | 96 bit    | GEN2 | 21932  | х        |
| 19        | 3000 0000 0000 0000 0000 0263 370A                       | 1          | 1   | 11/05/09-12:05:39       | 96 bit    | GEN2 | 21936  | x        |
| 19        | 3000 1100 0000 0000 0000 0000 3988                       | 1          | 1   | 11/05/09-12:05:39       | 96 bit    | GEN2 | 21936  | x        |

Check the results through the Multi Port Main Window

\* Tag Multi Port while reading only the specific antenna Register Read / Write Window at 05h: Cur.Antenna antenna set to receive the part after Tag Command Window1 (Ta g) Window of the AC (Anti Collision) If you click 
 Port Notify Start on the button Tag can be read only on a specific antenna.

## 4.9. Tag Read Test

1 From the Main Menu, click the Test buttor

The Tag Read Test window appears.

| Tag Read Test Window                                                                                                    |
|----------------------------------------------------------------------------------------------------|
| Time Test <ul> <li>IPort Notify Start</li> <li>Multi Port Notify Start</li> </ul>                                          |
| Clear Tag Data Clear Attenuate Data                                                                                        |
| Special Option Infinite Loop Test Auto Attenuation Change Auto Traveling Ant Port Cur / Max                                |
| Start     Time       Stop     30sec     5sec     10sec       0     30sec     60sec     1       0     0/1                   |
| Save Map File File Name : map_test.txt 0 B                                                                                 |
| Limit Count :       0       Save Duration :       10       sec         Save Table By Attenuation       Name's Num       16 |

**Tag Read Test Window** 

2 Select the 1Port Notify Start and set the time for tag reading test. Click Start button. Start

③ The Stop button stops the test.

Stop

\* Auto Clear Option: Before the test, delete the tag data from the Main Menu automatically.

- Clear Tag Data: Delete the all tag data from the Main Menu.
- Clear Attenuate Data: Delete the tag data of Accumulate tab window from the Main Menu
- Clear Only Attenuate Count: Initialize the Count of Accumulate tab window from the Main Menu.